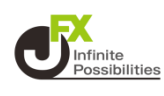

### 1 トレンドラインの移動や、傾きを変える場合 🔶 をタップ します。

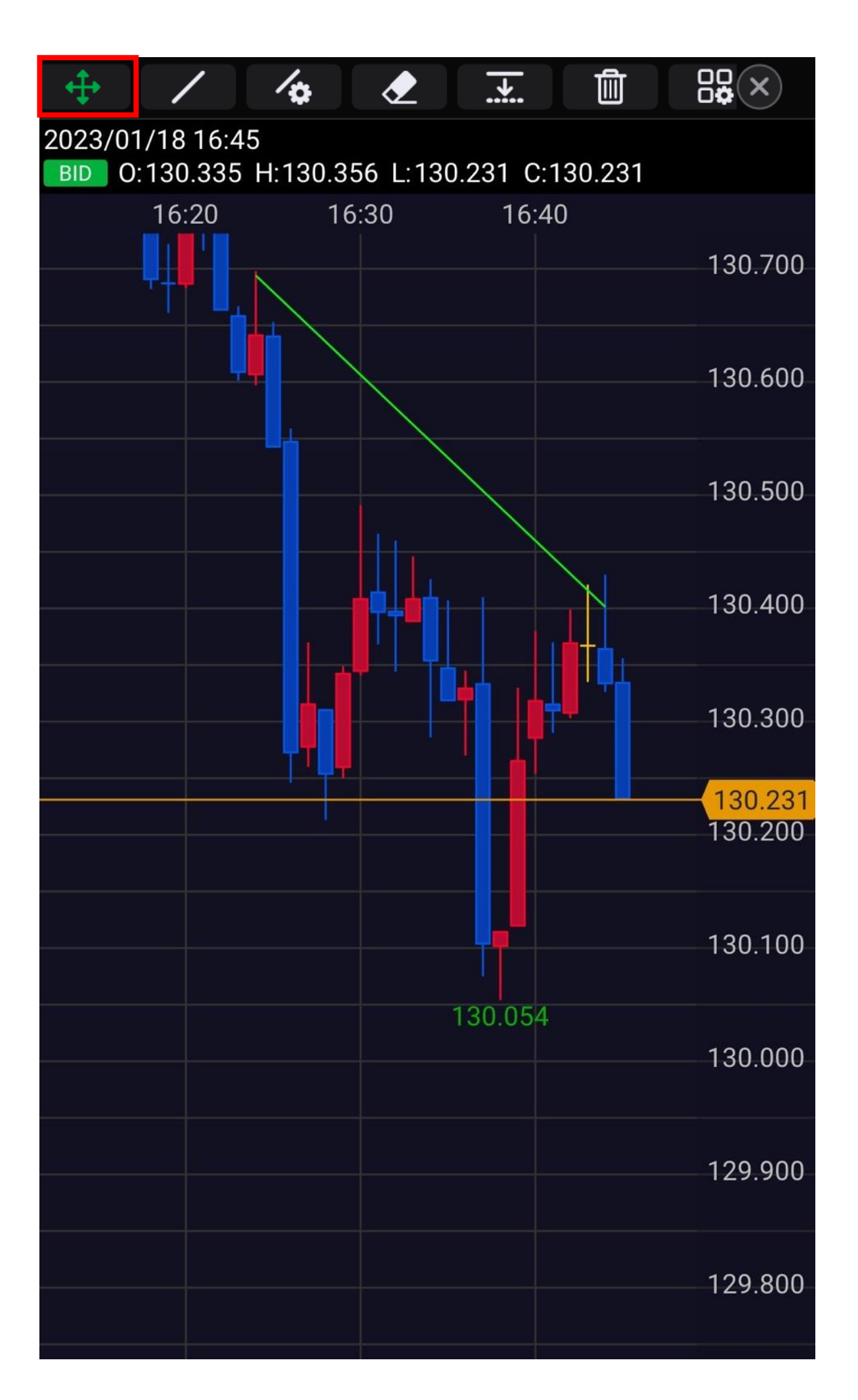

1

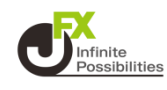

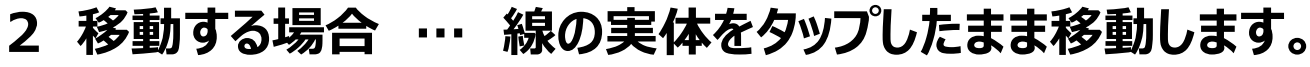

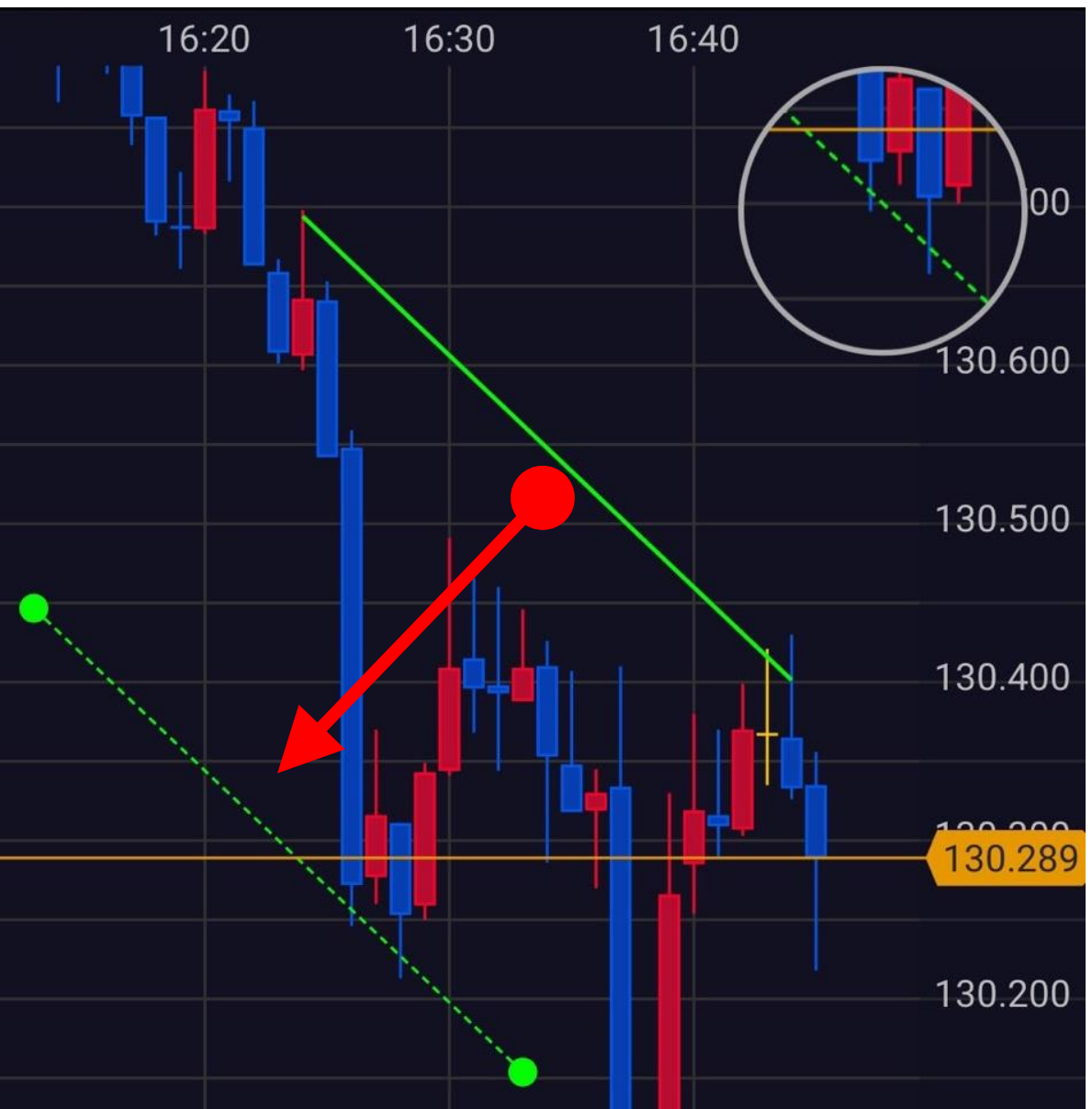

3 傾きを変える場合…始点または終点をタップしたまま移動しま す。\_\_\_\_\_

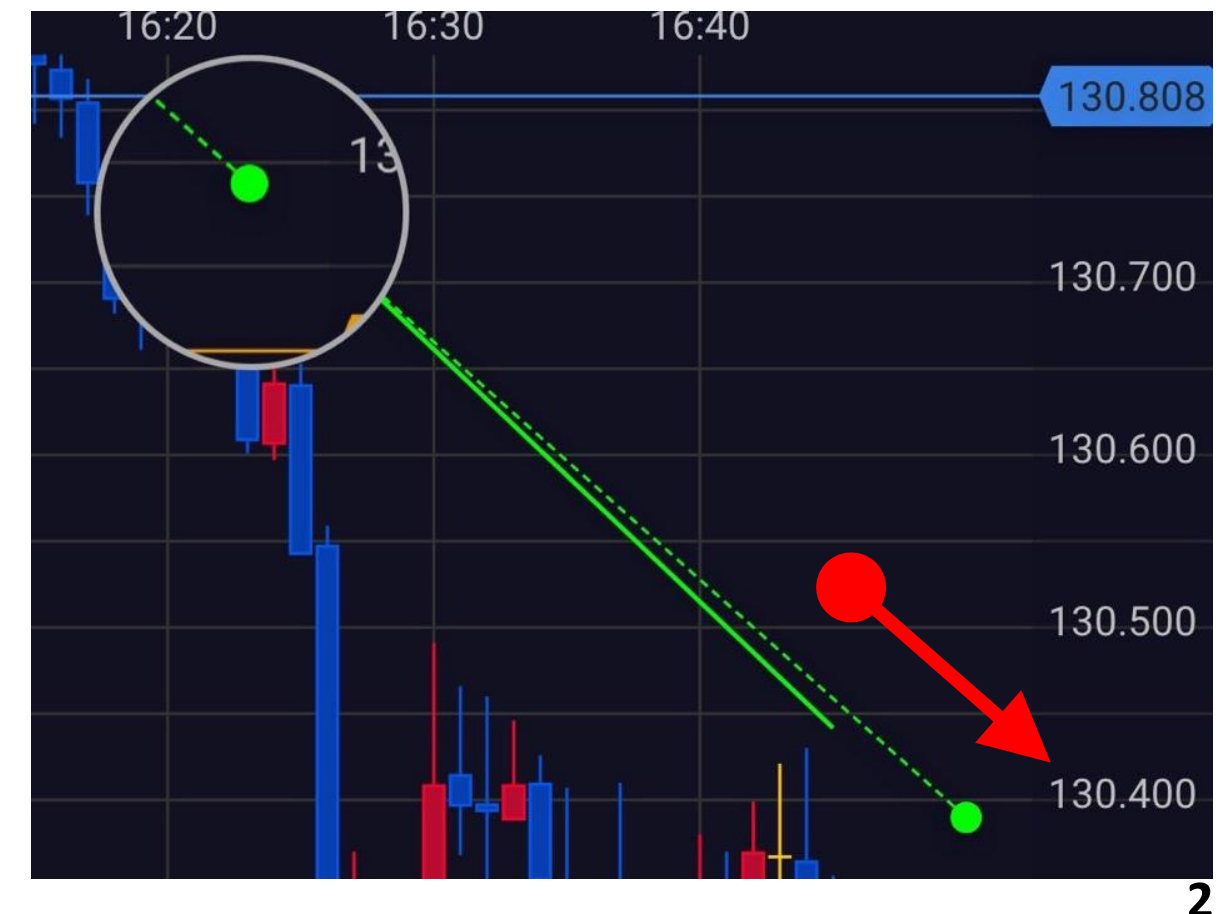

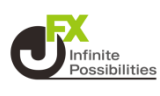

1 引いたトレンドラインの色、線の太さ、表示する足種、フィボナッチの表示レベルの変更は をタップします。

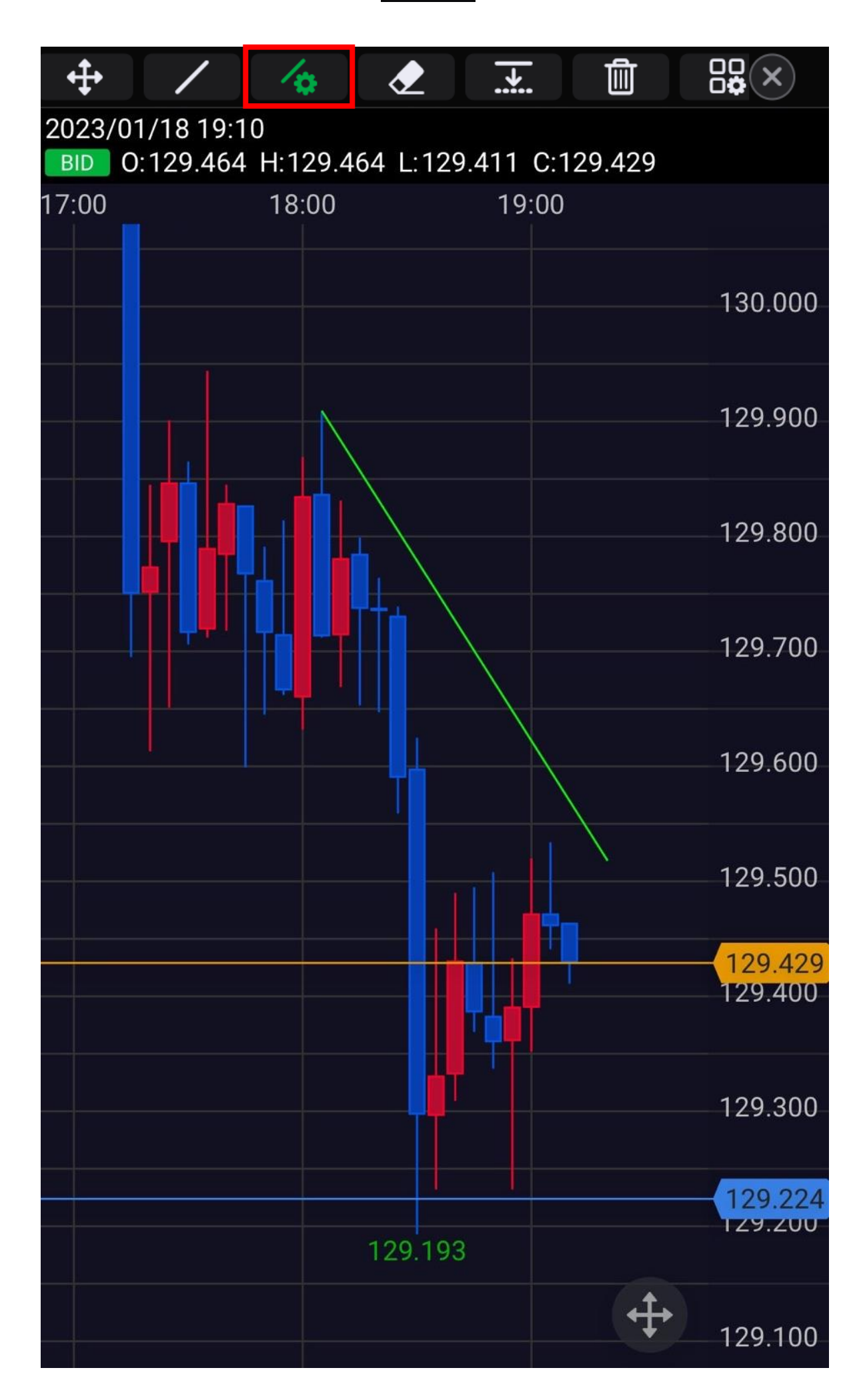

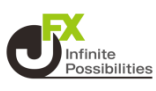

### 2 編集したいラインをタップします。

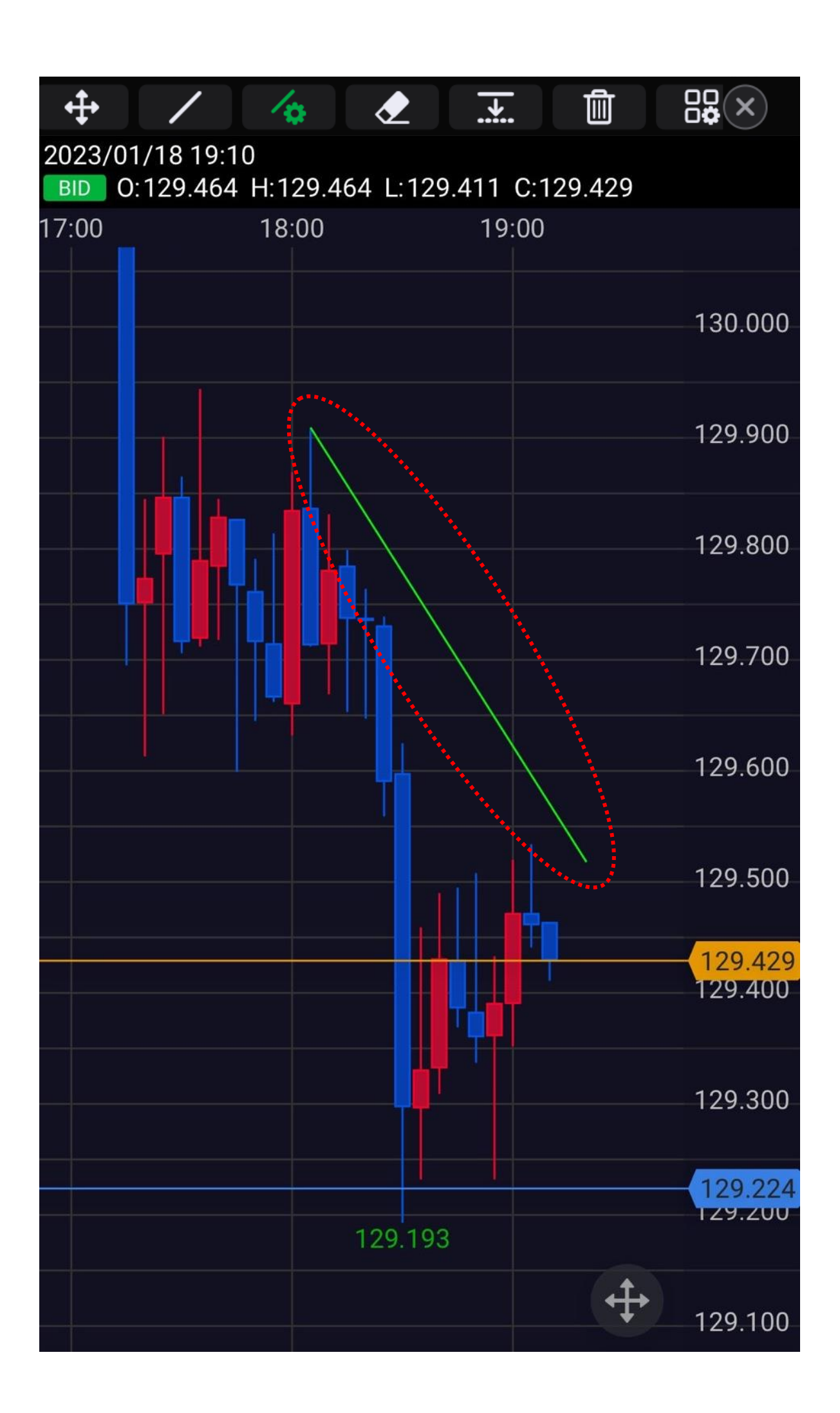

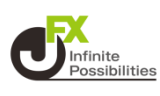

## 3 選択したラインの編集画面が表示されます。

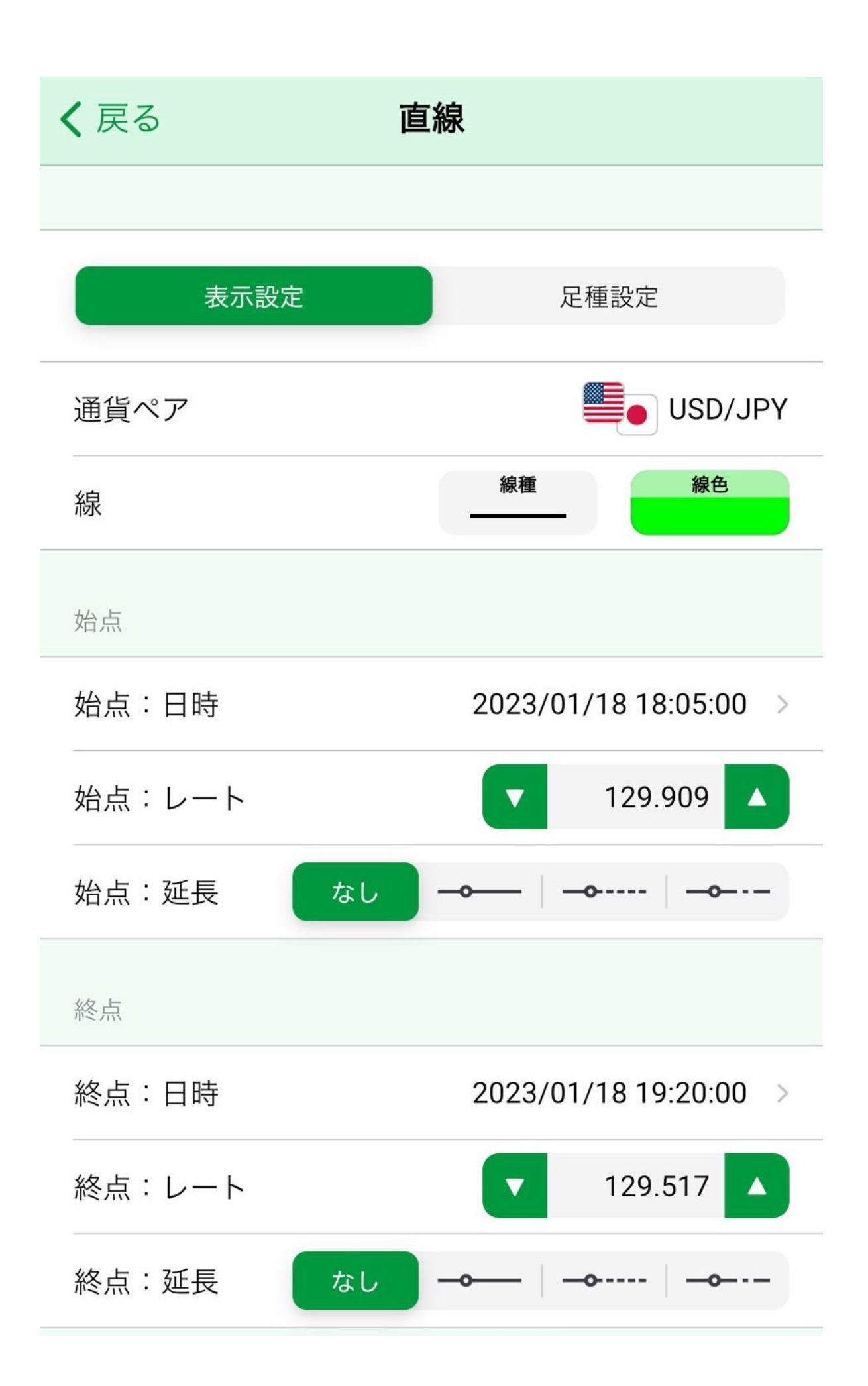

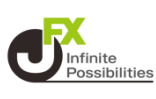

## 【表示設定】…トレンドラインの表示について編集できます。

|   | 表示設定    | 足種設定                  |
|---|---------|-----------------------|
|   | 通貨ペア    | USD/JPY               |
|   | 線       | 線種 線色                 |
| 2 | 始点      |                       |
|   | 始点:日時   | 2023/01/18 18:05:00 > |
|   | 始点:レート  | ▼ 129.909 ▲           |
| _ | 始点:延長なし |                       |
| 3 | 終点      |                       |
|   | 終点:日時   | 2023/01/18 19:20:00 > |
|   | 終点:レート  | ▼ 129.517 ▲           |
|   | 終点:延長なし |                       |

①線の種類と色を変更できます。

2始点の位置を、日時とレートを入力して指定できます。また、始 点の延長についても変更できます。

③終点の位置を、日時とレートを入力して指定できます。また、始点の延長についても変更できます。

※フィボナッチは、表示するレベル(%)を指定できます。

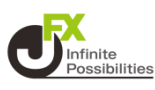

### 【足種を指定】…表示する足種を指定できます。

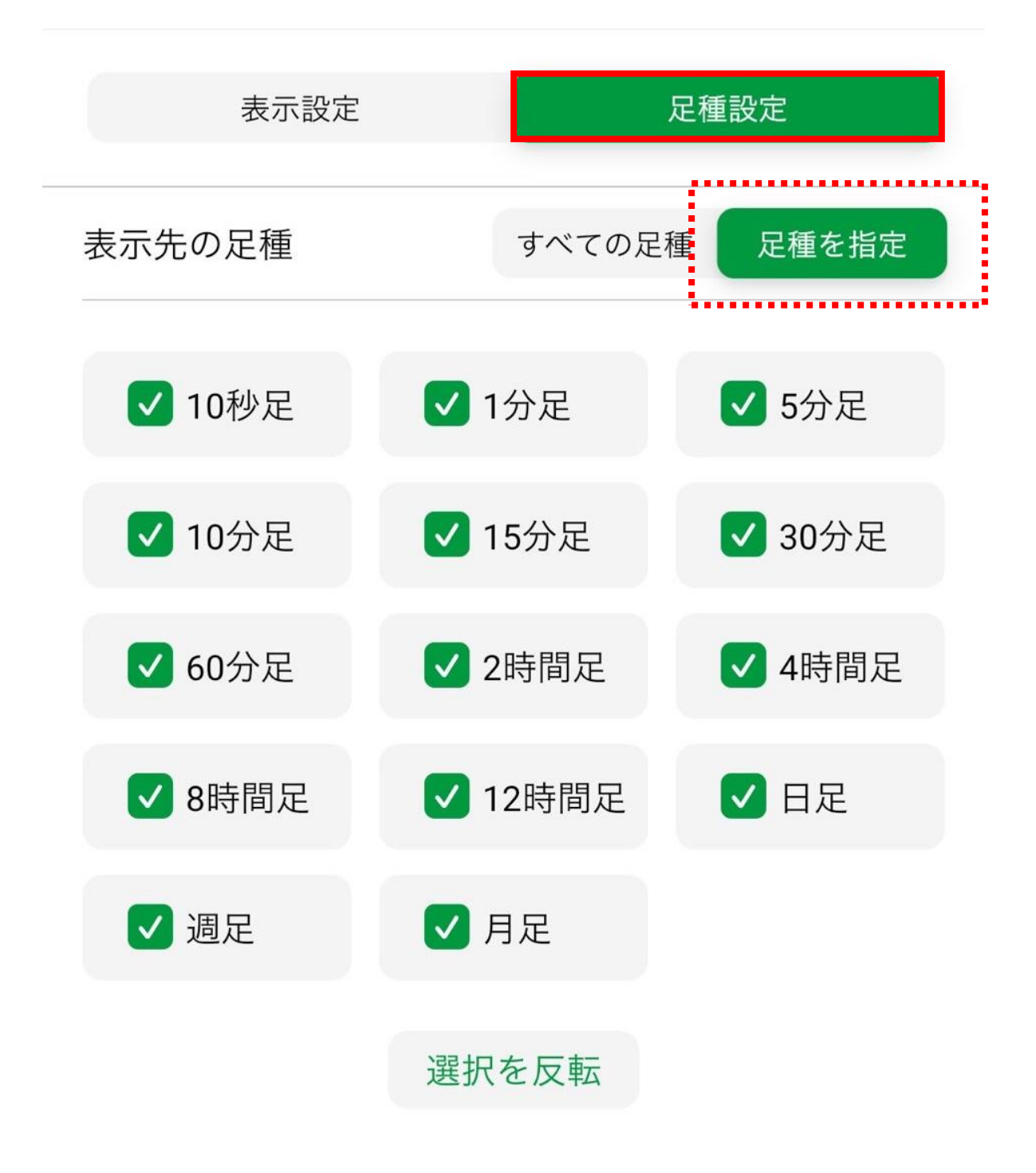

トレンドラインのコピー

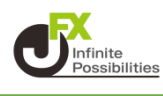

## 1 トレンドラインの平行コピーは 📃 をタップします。

/ 🏠 🗶 **+** 圎 \* 2023/01/18 19:10 BID 0:129.464 H:129.531 L:129.411 C:129.531 17:00 18:00 19:00 130.000 129,900 129.800 129.700 129.600 129.531 129.500 129.400 129.300 129.224 129.200 129.193 + 129.100

トレンドラインのコピー

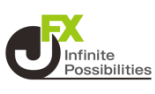

### 2 トレンドラインをタップしたままコピーしたい位置まで移動しま す。

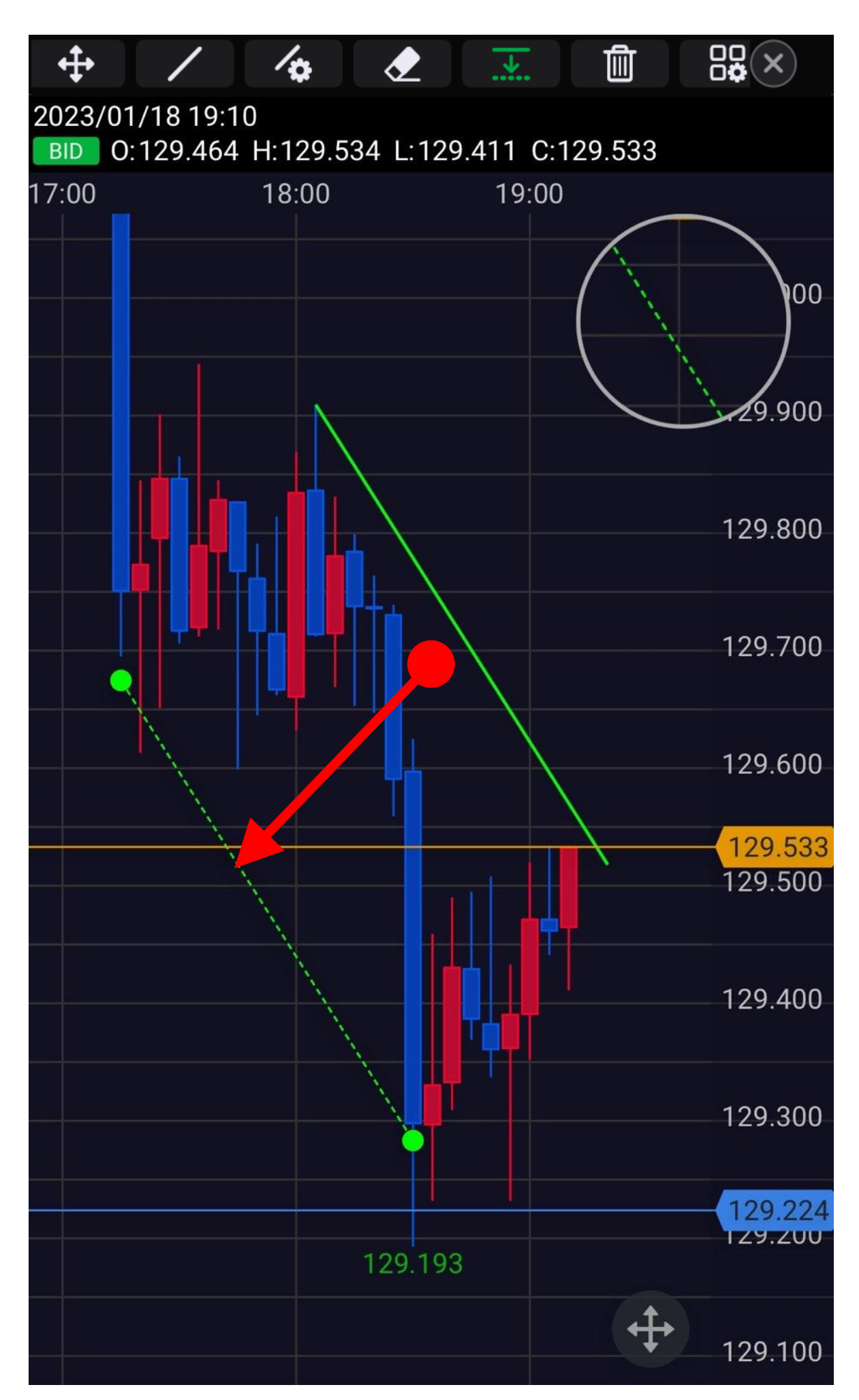

トレンドラインのコピー

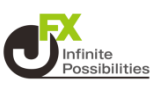

### 3 指を離すとコピーできます。

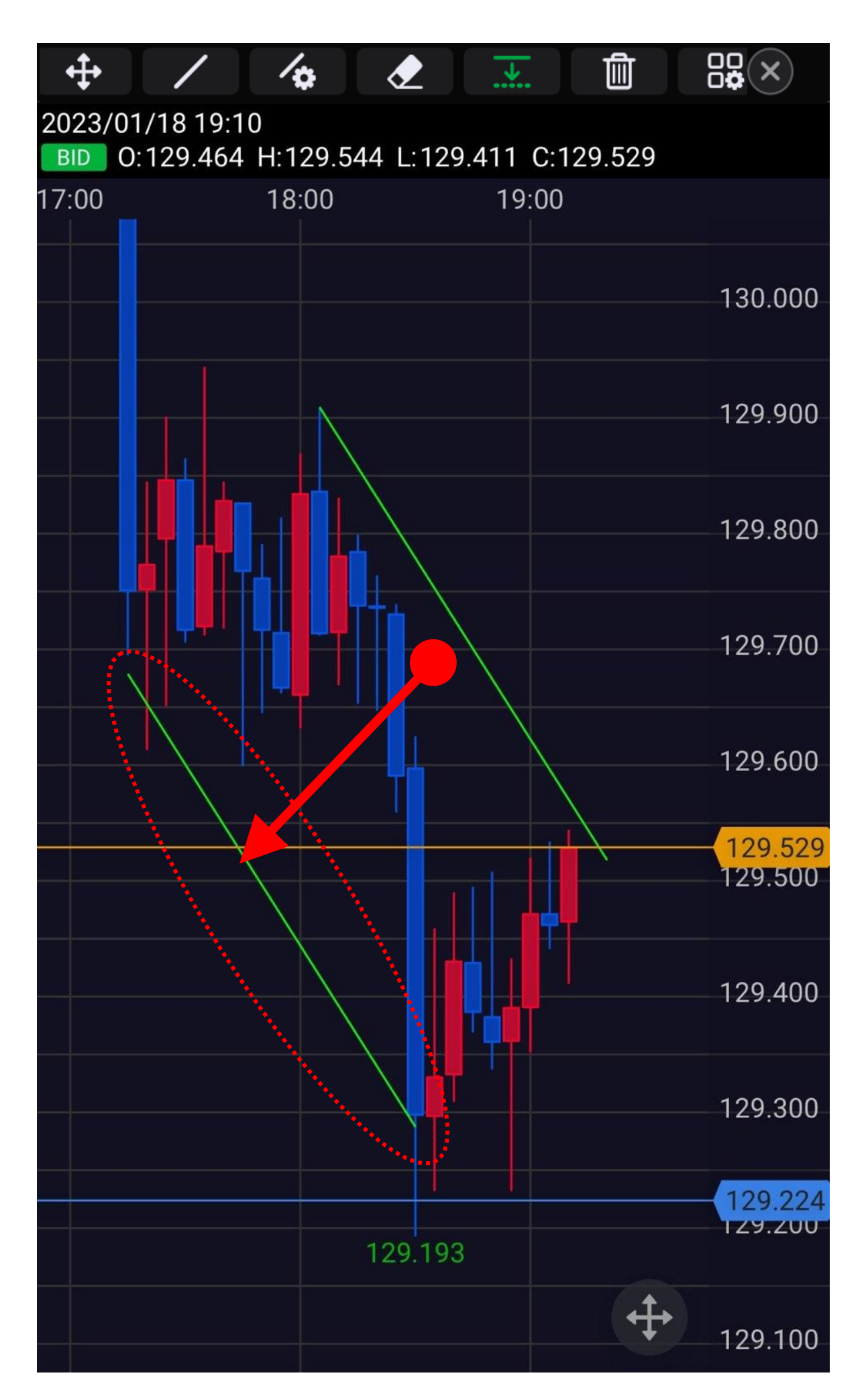

トレンドラインの削除

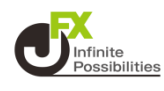

#### トレンドラインの削除は 2000 をタップします。 1

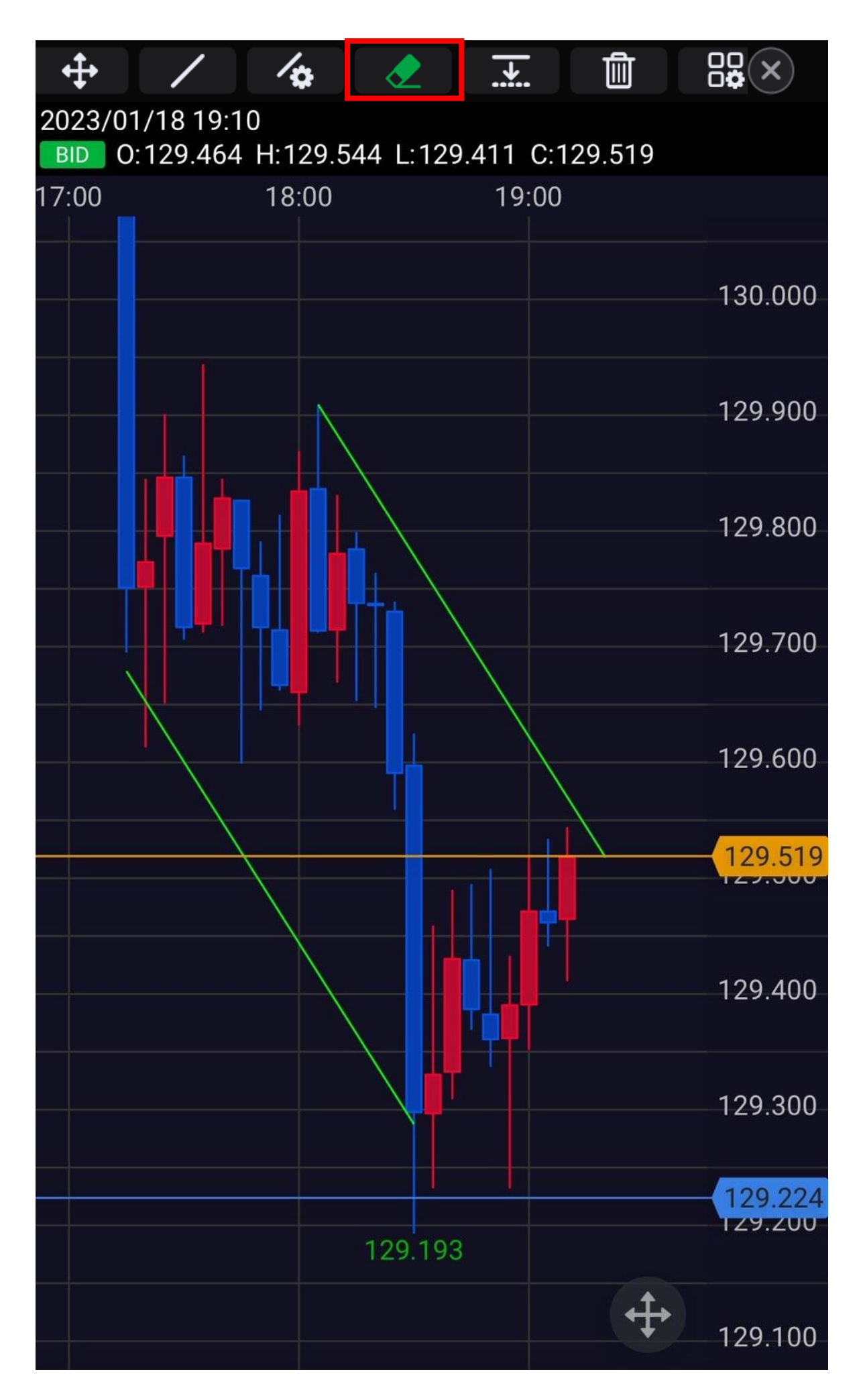

トレンドラインの削除

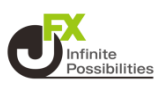

## 2 消したいトレンドラインをタップします。

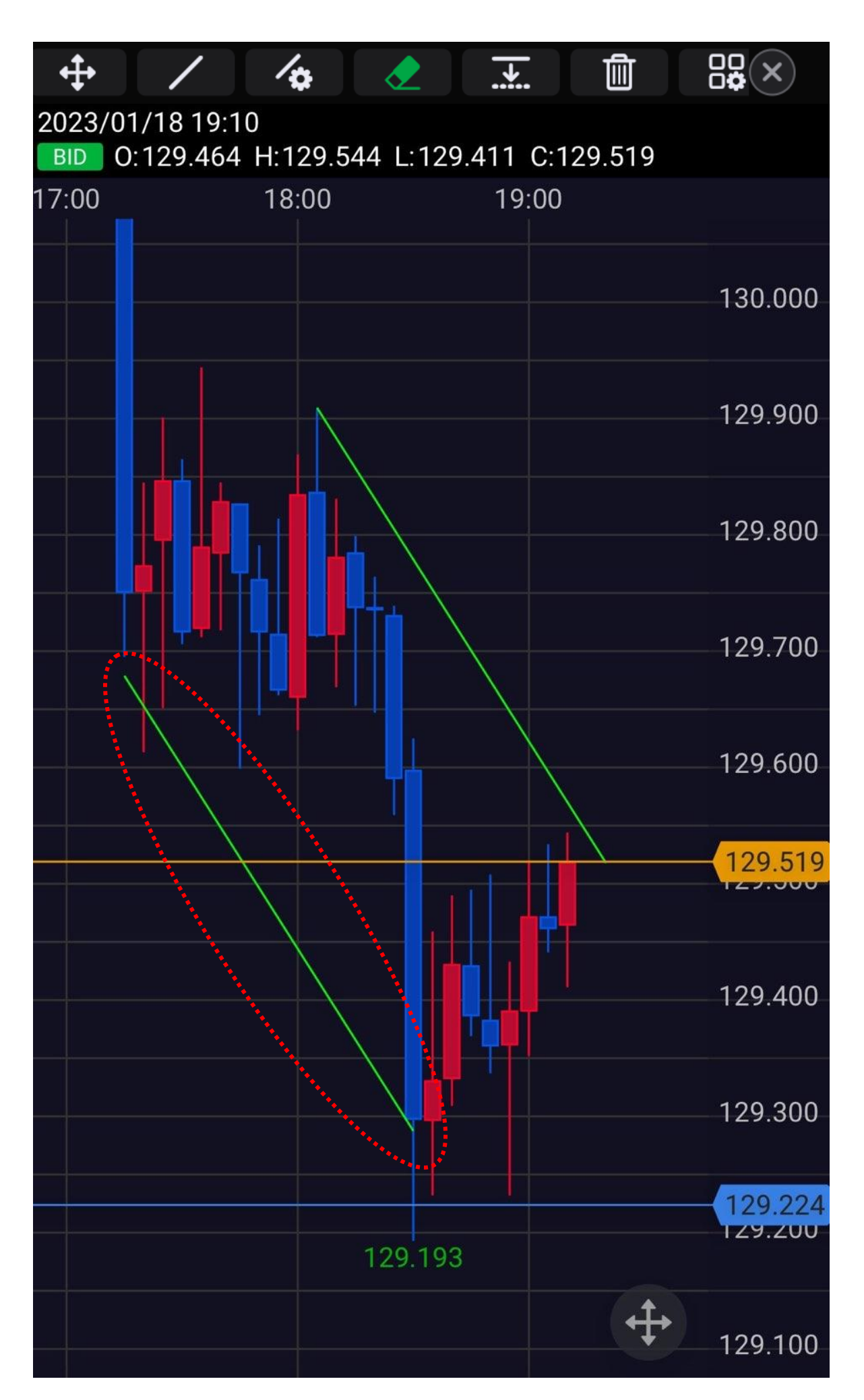

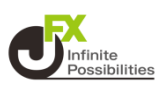

## 3 タップしたラインが消えました。

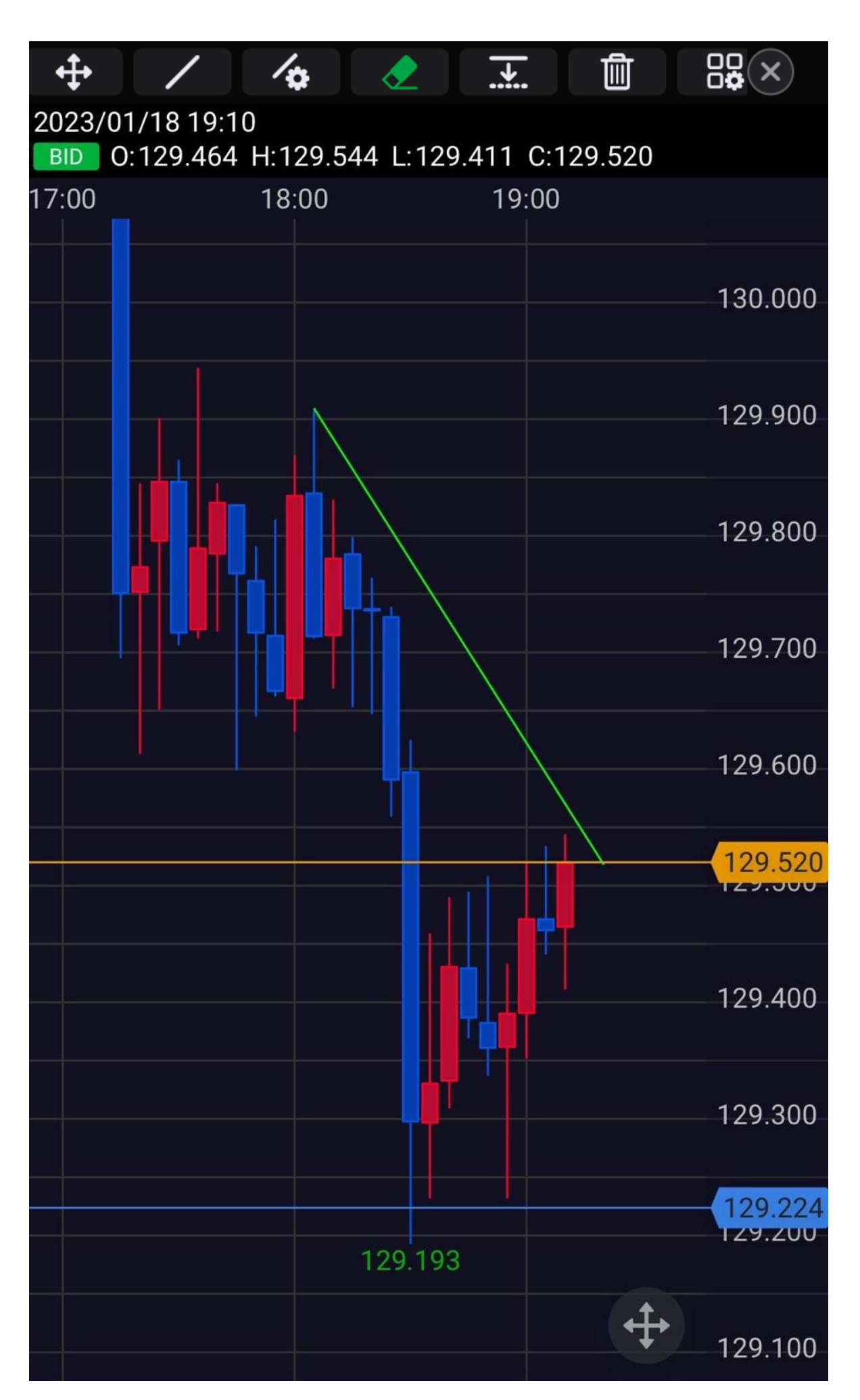

## トレンドラインの全削除

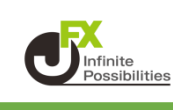

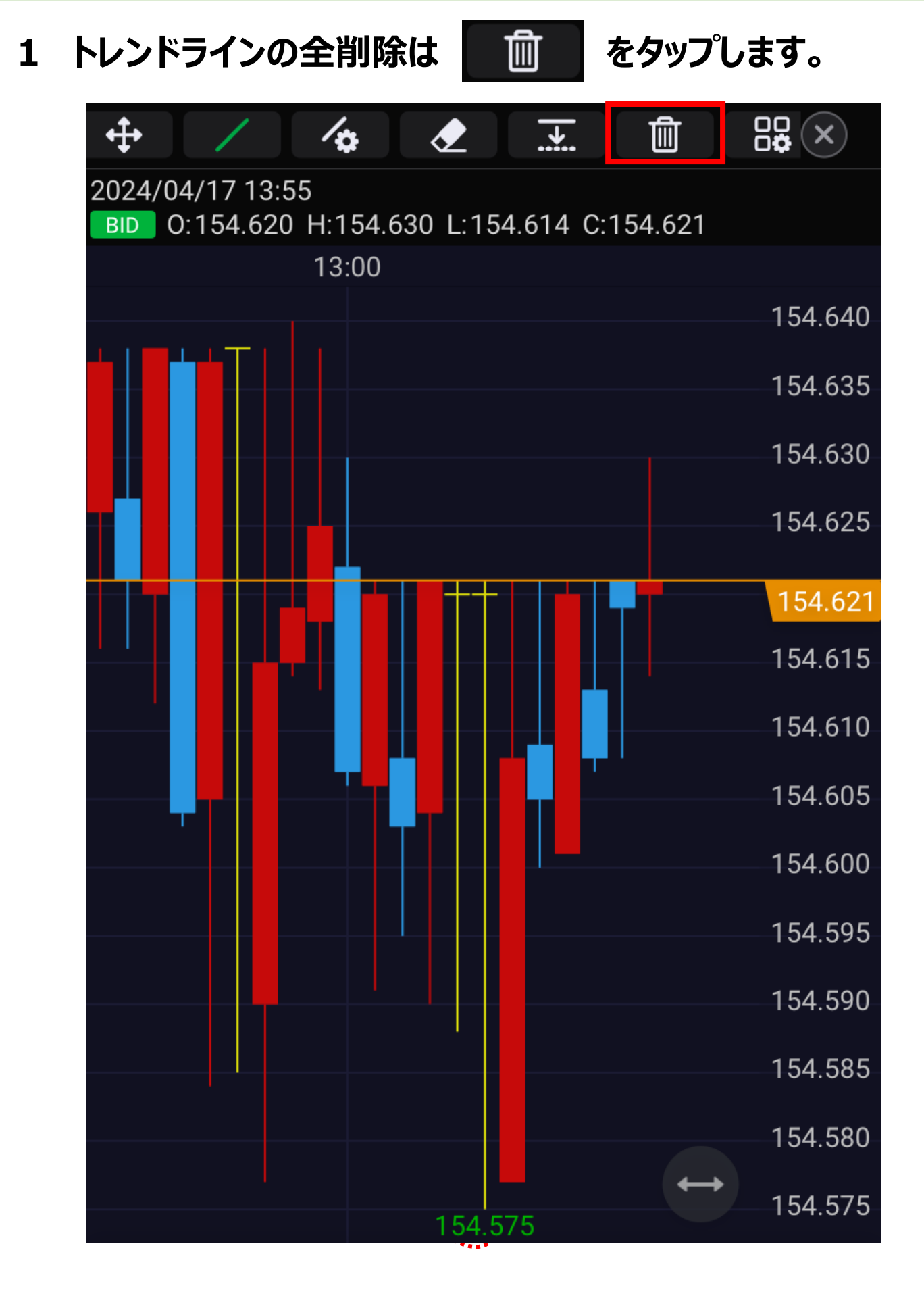

# トレンドラインの全削除

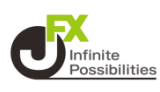

## 2 OKを押すと描画したトレンドラインが全て削除されます。

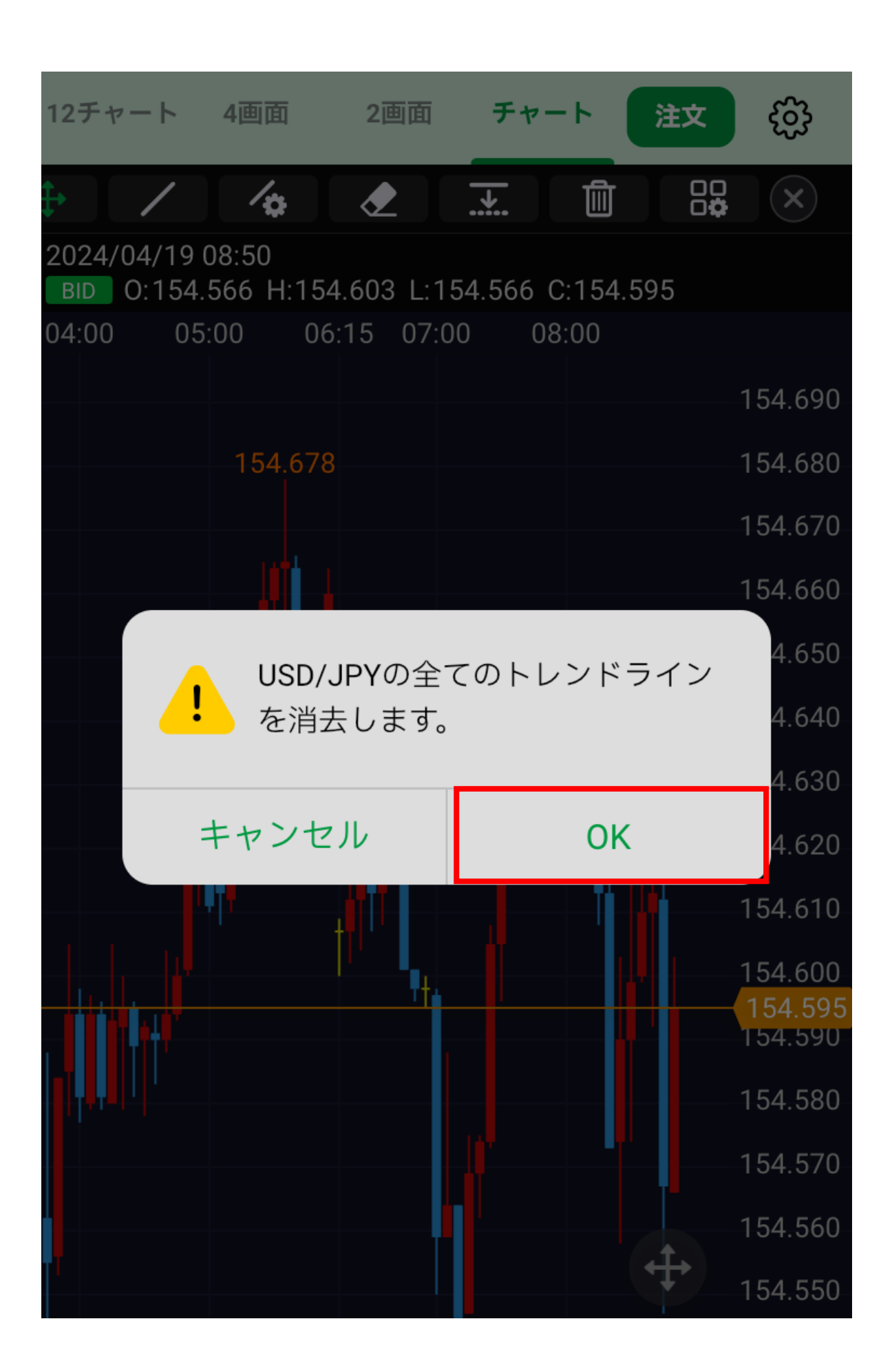